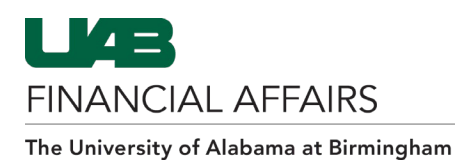

## Approving Disposal Requests as an Authorized Signor by Email Notification

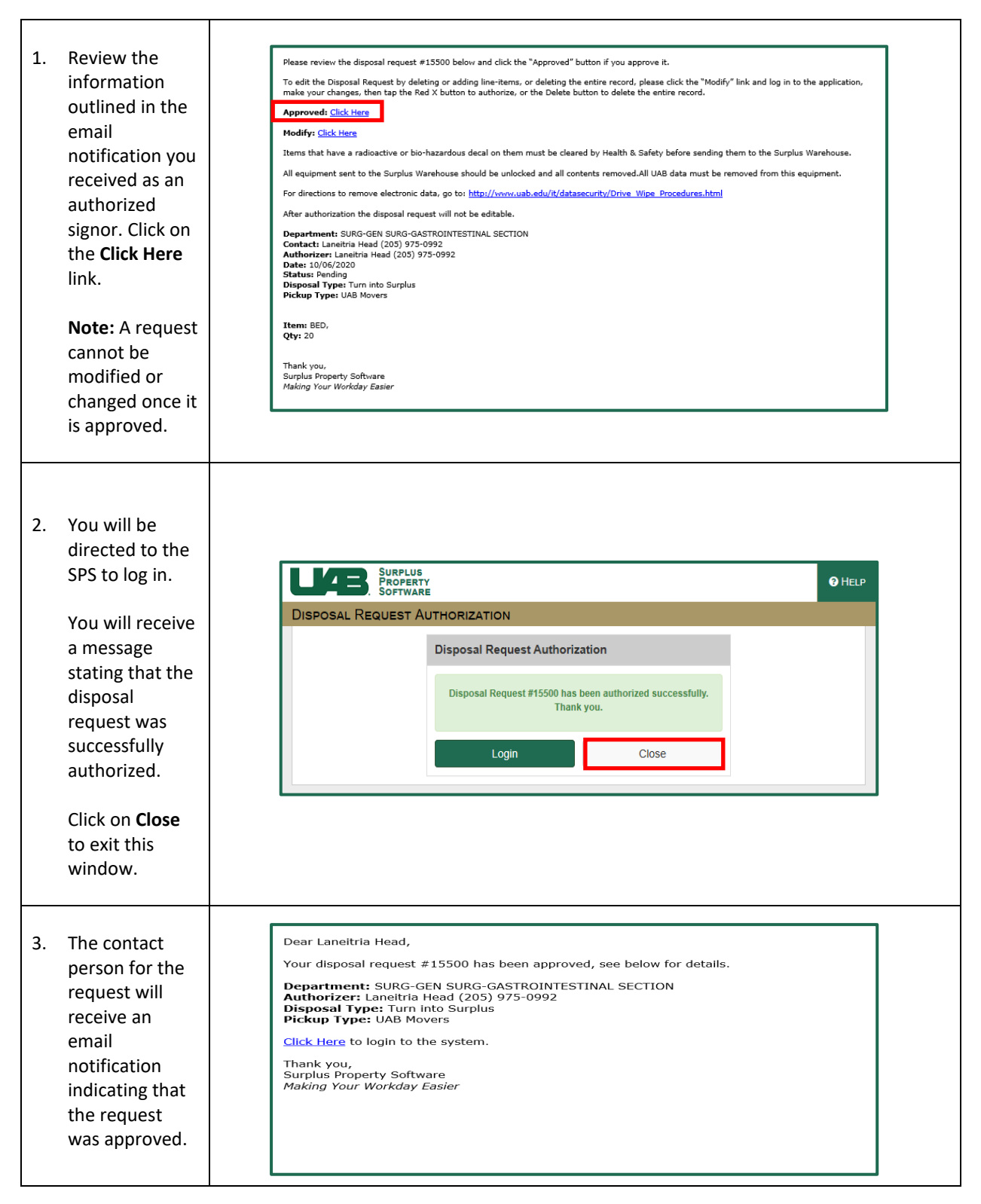

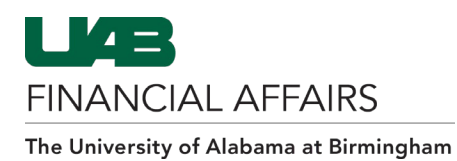

| 1. | Click on the red<br>x under<br><b>Authorized</b> ,<br>located in the<br>right-hand<br>corner of the<br>form.<br><b>Note:</b> A request<br>cannot be<br>modified or<br>changed once it<br>is approved. |                                                                                                    | DEPARTMENTS: DISI<br>SEARCH ADD / EN<br>Department<br>SURO-GEN SURO-GA<br>Disposal Type<br>Turn into Surplas<br>Pickup Type<br>UAB Movers<br>Building<br>C THT<br>New Di | UST ATTER STRAIL SECTION -<br>STROINTESTINAL SECTION -<br>OUT STROINTESTINAL SECTION -<br>OUT Items<br>Room Item S12 TOOL CHEST,<br>Sposal Request Atten | Contact Perso<br>Lanethra Hea<br>EDF#<br>15501<br>To ensure pic | Mexod<br>SURG-<br>SURG-<br>d<br>d<br>ckup by the U/<br>Add Ne | ese Lakerman Head<br>or a se Manace en construction<br>of a subread on service<br>of a subread on service<br>subread of a subread of a<br>subread of a subread of a subread of a<br>subread of a subread of a<br>subread of a subread of a subread of a<br>subread of a subread of a subread of a<br>subread of a subread of a subread of a<br>subread of a subread of a subread of a<br>subread of a subread of a subread of a<br>subread of a subread of a subread of a subread of a subread of a<br>subread of a subread of a subread of a subread of a<br>subread of a | Who will a Section 2014 Section 2014 Section | IDN EMENU OLO                  | COUT HELP    |        |
|----|----------------------------------------------------------------------------------------------------|----------------------------------------------------------------------------------------------------|----------------------------------------------------------------------------------------------------|----------------------------------------------------------------------------------------------------|-----------------------------------------------------------------|---------------------------------------------------------------|----------------------------------------------------------------------------------------------------|----------------------------------------------------------------------------------------------------|--------------------------------|--------------|--------|
| 2. | A confirmation<br>message will<br>appear. Please<br>read it<br>carefully. Click<br><b>Yes</b> to<br>authorize the<br>request.                                                                         | CONFIRMATION         Items that have a radioactive or bio-hazardous decal on them must be cleared by Health & Safety before sending them to the Surplus Warehouse.         All equipment sent to the Surplus Warehouse should be unlocked and all contents removed. All UAB data must be removed from this equipment.         For directions to remove electronic data, go to:         http://www.uab.edu/it/datasecurity/Drive_Wipe_Procedures.html         After authorization the disposal request will not be editable.         Authorize this Disposal Request? |                                                                                                    |                                                                                                    |                                                                 |                                                               |                                                                                                    |                                                                                                    |                                |              |        |
| 3. | A confirmation<br>will appear<br>indicating that<br>the request<br>was<br>successfully<br>authorized.<br>Click on <b>OK</b> .                                                                         | dev-surplus.ad.uab.edu says<br>Disposal Request has been successfully authorized.                                                                                                    |                                                                                                    |                                                                                                    |                                                                 |                                                               |                                                                                                    |                                                                                                    |                                |              |        |
| 4. | Under the<br>Disposal<br>Requests<br>screen, your<br>name will be<br>listed as the<br>authorizer.                                                                                                    | A ‡ Depa<br>SURC<br>SECT                                                                                                    | r <b>tment ≑</b><br>3-GEN SURG-GASTROI<br>ION                                                                                                    | Dis<br>¢<br>INTESTINAL Turi<br>Sur                                                                                                    | posal Type<br>n into<br>plus                                    | EDF# \$                                                       | EDF Date \$                                                                                                    | Status ≎<br>Pending                                                                                                    | Authorizer 🕈<br>Laneitria Head | Auth.Date \$ | T<br>H |

## Approving Disposal Requests as an Authorized Signor in the SPS